# cisco

# Virtual Infrastructure Manager、リリース 12.2.1

# 目次

| 新機能および変更された情報                    |    |
|----------------------------------|----|
| Virtual Infrastructure Manager   | 2  |
| Cisco UCS B シリーズ ブレードサーバのサポート    | 4  |
| ルート IP アドレスの構成                   | 5  |
| vCenter の可視化の追加                  | 6  |
| Kubernetes クラスタ                  | 7  |
| ルート IP アドレスの構成                   | 8  |
| <b>Kubernetes</b> クラスタの追加        |    |
| OpenStack クラスタ                   | 11 |
| ルート IP アドレスの構成                   | 11 |
| OpenStack クラスタでの AMQP エンドポイントの構成 | 12 |
| 付属文書                             | 13 |
| 著作権                              | 18 |

#### 新規情報および変更情報

次の表は、この最新リリースまでの主な変更点の概要を示したものです。ただし、今リリースまでの変更点 または、新機能の一部は表に記載されていません。

| リリース バージョ<br>ン         | 特長 | 説明 |  |
|------------------------|----|----|--|
| 以前のリリースからの大きな変更はありません。 |    |    |  |

### 仮想インフラストラクチャ マネージャ

UI パス: [仮想管理(Virtual Management)] > [仮想インフラストラクチャ マネージャ(Virtual Infrastructure Manager)]

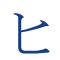

Cisco Nexus Dashboard ファブリックコントローラの仮想マシンのネットワーク可視化 機能が有効になっていることを確認します。

- 1. [設定(Settings)] > [機能管理(Feature Management)]を選択し、次のチェックボックスをオンに します。
  - 。 Kubernetes ビジュアライザ
  - VMM ビジュアライザ
  - 。 OpenStack ビジュアライザ
- 2. **[**適用(**Apply**)] をクリックします。

次の表では、[仮想インフラストラクチャ マネージャ(Virtual Infrastructure Manager)] ウィンドウに表示 されるフィールドについて説明します。

| フィールド           | 説明                                 |
|-----------------|------------------------------------|
| [サーバ (Server) ] | サーバー IP アドレスを指定します。                |
| タイプ             | 次のいずれかのインスタンスのタイプを指定しま<br>す。       |
|                 | • vCenter                          |
|                 | ・Kubernetesクラスタ                    |
|                 | ・OpenStack クラスタ                    |
| 管理対象(Managed)   | 管理対象または管理対象外のクラスタのステータス<br>を指定します。 |
| ステータス           | 追加されたクラスタの状態を指定します。                |
| ユーザー (User)     | クラスタを作成したユーザーを指定します。               |
| 最終更新時刻          | クラスタの最終更新時刻を指定します。                 |

[更新(Refresh)] アイコンをクリックして、仮想インフラストラクチャマネージャ テーブルを更新します。

次の表では、[アクション(Actions)] メニューのドロップダウン リストで、[仮想インフラ ストラクチャ マネージャ(Virtual Infrastracture Manager)] に表示されるアクション項目について説明し ます。

| アクション項目   | 説明                                                                                                    |
|-----------|----------------------------------------------------------------------------------------------------|
| インスタンスの追加 | 【アクション(Actions)】 ドロップダウンリストか<br>ら [インスタンスの追加(Add Instance)】を選択<br>します。詳細については、「インスタンスの追加」<br>を参照してください。注:ルート上で同じ IP アド<br>レスを構成していることを確認します。「ルート IP<br>アドレスの設定」を参照してください。 |

| アクション項目    | 説明                                                                                                    |
|------------|----------------------------------------------------------------------------------------------------|
| インスタンスの削除  | 削除する 1 つ以上の必要なインスタンスを選択し<br>ます。[アクション (Actions)]ドロップダウンリ<br>ストから、[削除 (Delete)]を選択します。[確認<br>(Confirm)]をクリックしてインスタンスを削除<br>します。[キャンセル (Cancel)]をクリックして<br>この削除を破棄します。 |
| インスタンスの再検出 | 再検出する 1 つ以上の必要なインスタンスを選択<br>します。[アクション(Actions)] ドロップダウン<br>リストから、[インスタンスの再検出(Rediscover<br>Instance(s))] を選択します。確認メッセージが表<br>示されます。                                 |

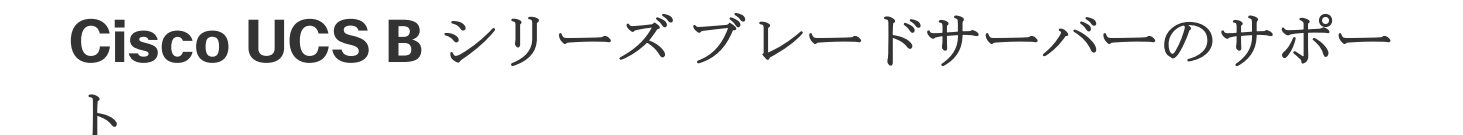

NDFC は、ファブリックインターコネクトの背後にある UCS タイプ B (シャーシ UCS)で実行されて いるホストをサポートします。この機能を使用するには、Cisco UCSM で vNIC の CDP を有効にする必 要があります。

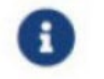

デフォルトでは、CDP は Cisco UCSM で無効になっています。

参考のために、VMM-A と VMM-B の 2 つの VMM について考えてみましょう。Cisco UCS UCS B シリ ーズ ブレードサーバーの検出後、トポロジに青色の VMM-A と VMM-B がファブリック インターコネク ト ノードであることが表示されます。トポロジの例を下図に示します。

UCSM で CDP を有効にするには、次の手順を使用して新しいネットワーク制御ポリシーを作成する必要が あります。

1. USCM で、[LAN] を選択し、ポリシーを展開します。

- [ネットワーク制御ポリシー(Network Control Policies)]を右クリックして、新しいポリシーを作成します。
- 3. [名前 (Name)]フィールド、にポリシーの名前を EnableCDP と入力します。
- 4. CDP の有効なオプションを選択します。
- 5. [OK] をクリックしてポリシーを作成します。

新しいポリシーを ESX NIC に適用するには、次の手順を実行します。

- ・更新された vNIC テンプレートを使用している場合は、ESXi vNIC の各 vNIC テンプレートを選択し、
   [ネットワーク制御ポリシー] ドロップダウンリストから EnableCDP ポリシーを適用します。
- vNIC テンプレートを使用していない場合は、更新されたサービス プロファイル テンプレートを使用 します。各サービス プロファイル テンプレートに EnableCDP ポリシーを適用します。
- 1回限りのサービスプロファイルを使用している場合(つまり、各サーバーが独自のサービス プロファイルを使用している場合)、すべてのサービスプロファイルに移動し、すべての vNIC で
   EnableCDP ポリシーを有効にする必要があります。

Cisco UCSM の詳細については、『Cisco UCSM ネットワーク管理ガイド』を参照してください。

#### ルート IP アドレスの設定

IP アドレスを vCenter に追加する前に、Cisco Nexus Dashboard で同じ IP アドレスを構成する必要があります。

Cisco Nexus Dashboard でルートを構成するには、次の手順を実行します。

- 1. [インフラストラクチャ(Infrastructure)] > [クラスタ構成(Cluster Configuration)] を選択しま す。
- 2. [全般 (General)] タブの [ルート (Routes)]

カードで、[編集(Edit)] アイコンをクリックし

ます。[ルート(Routes)] ウィンドウが表示さ

れます。

- 3. IP アドレスを構成するには、[管理 ネットワーク ルートの追加(Add Management Network Routes)]をクリックし、必要な IP アドレスを入力して、[チェック(check)]アイコンをクリックします。
- 4. [保存(Save)]をクリックします。

ルート設定は、次の2つのシナリオによって管理されます。

- アプリケーションサーバーである vCenter の場合、通常は管理ネットワーク経由で到達可能です。
- vCenter によって管理される ESXi サーバーと、K8s インスタンスや OpenStack インスタンスを ホストするベアメタルサーバーは、ファブリックネットワークに直接接続されます。したがって、 それらはデータネットワークを介して到達可能です。

#### vCenterの可視化の追加

[仮想的な管理(Virtual Management)][仮想インフラストラクチャ マネージャ(Virtual Infrastructure Manager)]に表示される[アクション(Actions)]メニューのドロップダウンリストで、さまざまなアクションを実行できます。

1. [アクション (Actions)] > [インス

タンスの追加(Add Instance)]を

選択します。【インスタンスの追加

(Add Instance)]ウィンドウが表

示されます。

2. [タイプの選択 (Select Type)]ドロップダウン リストから [vCenter] を選択します。

必要な IP アドレスまたはドメイン名とパスワードをそれぞれのフィールドに入力します。

3. [追加(Add)]をクリックします。

追加された vCenter クラスタは、[Virtual Infrastructure Manager] ウィンドウで表示できます。

 インスタンスを編集するには、必要な vCenter を選択して、 [アクション(Actions)] > [インスタン スの編集(Edit Instance)]を選択して、変更の [保存(Save)]をクリック します。

選択済みの vCenter クラスタのパスワードをアップデートし、ステータスを「管理対象」または「管理 対象外」に変更できます。

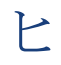

管理対象外ステータスの vCenter クラスタの場合、ダッシュボードでトポロジと vCenter クラスタの詳細を表示できません。

5. 1 つ以上の vCenter クラスタを削除するには、必要な vCenter を選択し、[アクション(Actions)]> [インスタンスの削除(Delete Instance(s))]を選択して、[変更の確認(Confirm changes)]をク リックします。

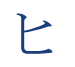

クラスタを削除すると、すべてのデータが削除されます。クラスタは、トポロジビュ ーからも削除されます。

6. 1 つ以上の vCenter クラスタを再検出するには、必要な vCenter を選択して、[アクション (Actions)]>

[インスタンスの再検出(Rediscover Instance(s))]を選択します。

確認メッセージが表示されます。

#### Kubernetesクラスタ

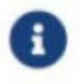

Cisco Nexus Dashboard Fabric Controller の K8 クラスタのネットワーク可視化機能が有効になっていることを確認します。

[管理(Admin)]>[システム設定(System Settings)]>[機能管理(Feature Management)]の [Kubernetes Visualizer] チェックボックスを選択します。 [適用(Apply)]をクリックします。

追加された Kubernetes Visualizer の詳細をダッシュボードで表示できます。[ダッシュボード (Dashboard)] > [Kubernetes ポッド(Kubernetes Pods)] に移動します

NDFC で LLDP を有効にするには、[設定(Settings)]>[サーバ(Server)]>[設定(Settings)]>[検 出(Discovery)]を選択します。LLDP を使用したネイバー リンク ディスカバリを 有 効または無効にするチェック ボックスを選択します。

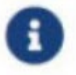

LLDP は、ベアメタル Kubernetes クラスタにのみ適用されます。

- クラスタノードが接続されているすべてのファブリックスイッチで LLDP 機能が有効になっていることを確認します。(スイッチはスパインまたはリーフスイッチの場合があります)。
- Kubernetes クラスタで、すべてのベアメタル ノードで LLDP および SNMP サービスが有効になって いることを確認します。
- Cisco UCS が Intel NIC を使用している場合、FW-LLDP が原因で LLDP ネイバーシップの確立に失敗します。

[回避策(Workaround)]: Intel<sup>®</sup> イーサネットコントローラ (800 および 700 シリーズなど) に基 づく選択されたデバイスでは、ファームウェアで実行される LLDP エージェントを無効にします。 LLDP を無効にするには、次のコマンドを使用します。

#### echo 'lldp stop' > /sys/kernel/debug/i40e/<bus.dev.fn>/command

特定のインターフェイスの bus.dev.fn を見つけるには、次のコマンドを実行し、インターフェイスに 関連付けられた ID を選択します。ID は、以下のサンプル出力で強調表示されています。

[ucs1-lnx1]# dmesg | grep enp6s0 [ 12.609679] IPv6: ADDRCONF(NETDEV\_UP): enp6s0: link is not ready [ 12.612287] enic 0000:06:00.0 enp6s0: Link UP [ 12.612646] IPv6: ADDRCONF(NETDEV\_UP): enp6s0: link is not ready [ 12.612665] IPv6: ADDRCONF(NETDEV\_CHANGE): enp6s0: link becomes ready[ucs1-lnx1]#

#### 0

LLDP 機能は、ベアメタル クラスタノードが接続されているファブリックスイッチで有効 になっています。また、ボーダーゲートウェイスイッチに接続することもできます。

Kubernetesクラスタが接続されているファブリックが クラスタが検出された後に検出された場合、トポロジを正常に表示するには、クラスタを再 検出する必要が 正しく機能します。

LLDP の設定後にベアメタルベースの Kubernetes クラスタが検出された場合、トポロジを正しく表示する ためにベアメタルクラスタを再検出する必要があります。

特定のインターフェイスの bus.dev.fn を見つけるには、次のコマンドを実行し、インターフェイスに関連 付けられた ID を選択します。ID は、以下のサンプル出力で強調表示されています。

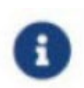

VM ベースの Kubernetes クラスタを検出または視覚化する場合、最初に、検出される Kubernetes クラスタをホストする VM を管理している vCenter クラスタをオンボード する

必要があります。これがないと、Kubernetes クラスタの検出が失敗します。

#### ルート IP アドレスの設定

Kubernetes クラスタに IP アドレスを追加する前に、Cisco Nexus Dashboard で同じ IP アドレスを設定す る必要があります。

Cisco Nexus Dashboard でルートを構成するには、次の手順を実行します。

- 1. [インフラストラクチャ(Infrastructure)] > [クラスタ構成(Cluster Configuration)]を選択しま す。
- 2. [全般 (General)] タブの [ルート (Routes)]

カードで、[編集(Edit)] アイコンをクリックし

ます。[ルート(Routes)] ウィンドウが表示さ

れます。

- IP アドレスを構成するには、[管理 ネットワーク ルートの追加(Add Management Network Routes)]をクリックし、必要な IP アドレスを入力して、[チェック(check)]アイコンをクリック します。
- 4. [保存(Save)]をクリックします。

#### Kubernetes クラスタの追加

[仮想的な管理 (Virtual Management)]>[仮想インフラストラクチャ マネージャ (Virtual Infrastructure Manager)]に表示される [アクション (Actions)] メニューのドロップダウン リストで、 さまざまなアクションを実行できます。

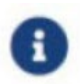

ルート上で同じ IP アドレスを設定していることを確認します。「ルート IP アドレスの設定」 を参照してください。

1. [アクション(Actions)]>[インスタンスの追加(Add Instance)]を選択します。

[インスタンスの追加(Add Instance)] ウィンドウが表示されます。

- [タイプの選択 (Select Type)]ドロップダウンリストから [Kubernetes クラスタ (Kubernetes Cluster)]を選択します。
- 3. 適切なフィールドに [クラスタ IP アドレス(Cluster IP address)]、[ユーザー名(Username)] を 入力します。
- 4. **[CSR**の取得(**Fetch CSR**)]をクリックして、Kubernetes ビジュアライザ アプリケーションから証 明書署名要求(CSR)を取得します。

このオプションは、有効なクラスタ IP アドレスとユーザー名を入力す るまで無効になっています。 SSL 証明書を取得していない場合にのみ、**[CSR**の取得(**Fetch CSR**)]を使用してください。有効な 証明書がすでにある場合は、CSR を取得する必要はありません。

[CSR のダウンロード (Download CSR)] をクリックします。証明書の詳細は、ディレクトリ内の <username>.csr に保存されます。CSR の内容をファイル kubereader.csr に貼り付けます。ここで、 kubereader は、Kubernetes に接続する API クライアントのユーザー名です。

CSR ファイル名は命名規則 [username].csr に従う必要があります。

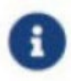

証明書は Kubernetes クラスタで生成される ため、

証明書を生成するには、Kubernetes 管理者権限が必要です。
 [付録文書 (Annexure)]を参照して証明書 genk8clientcert.sh を生成します。
 5. Kubernetes クラスタコントローラノードにログインします。

証明書を生成するには、管理者権限が必要です。

6. genk8clientcert.sh と kubereader.csr を NDFC サーバーの場所から Kubernetes クラスタコントロー ラノードにコピーします。

「vnc カットアンドペースト」操作を実行して、すべての文字が正しくコピーされるようにします。

7. genk8sclientcert.sh スクリプトを使用して、ユーザー名の CSR を生成します。

(k8s-root)# \*./genk8sclientcert.sh kubereader 10.x.x.x\*where,

- kubereader は、Kubernetes に接続する API クライアントのユーザー名です。(手順3で定義)。
- 10.x.x.x は NDFC サーバーの IP アドレスです。

同じ場所に2つの新しい証明書が生成されます。

- k8s\_cluster\_ca.crt
- username\_dcnm-IP.crt

例: kubereader\_10.xxxcrt (ここで、kubereader はユーザー名で、10.x.x.x は NDFC IP アドレス です)

`dcnm(root)# cat k8s\_cluster\_ca.crt`

8. cat コマンドを使用して、これら2つのファイルから証明書を抽出します。

dcnm(root)# cat kubereader\_10.x.x.crt dcnm(root)# cat k8s\_cluster\_ca.crt

Cisco NDFC に Kubernetes クラスタを追加するユーザーに、これらの2つの証明書を提供します。

9. kubereader\_10.x.x.x.crt の内容を [クライアント証明書 (Client Certificate)] フィールドにコピーします。

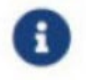

「vnc カットアンドペースト」操作を実行して、すべての文字が正しくコピーされるようにします。

10. k8s\_cluster\_ca.crt の内容を [クラスタ証明書 (Cluster Certificate)] フィールドにコピーします。

「vnc カットアンドペースト」操作を実行して、すべての文字が正しくコピーされるようにします。

11. [追加 (Add)]をクリックします。

追加された Kubernetes クラスタは、【仮想インフラストラクチャ マネージャ(**Virtual Infrastructure Manager**)】 ウィンドウで表示できます。

ダッシュボードとトポロジ ウィンドウで、追加された Kubernetes クラスタの 詳細 を表示できます。[ダッシュボード(Dashboard)] > [Kubernetes ポッド (Kubernetes Pods)]、そして [トポロジ (pology)]に移動します。

 Kubernetes クラスタを編集するには、必要なクラスタを選択し、[アクション(Actions)]>[インス タンスの編集(Edit Instance)]を選択し、[編集(Edit)]をクリックして値を適切に変更します。ク ラスタとクライアントの証明書を更新できます。Kubernetes クラスタの管理ステータスを更新するこ ともできます。管理ステータスの更新を選択した場合、証明書は必要ありません。

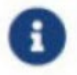

非管理ステータスの kubernetes クラスタの場合、ダッシュボードでトポロジと Kubernetes クラスタの詳細を表示できません。

- 13. [保存(**Save**)]をクリックして変更内容を保存するか、または[キャンセル(**Cancel**)]をクリックして変更内容を取り消します。
- 14. 1 つ以上の Kubernetes クラスタを削除するには、必要なクラスタを選択し、[アクション (Actions)] > [インスタンスの削除(Delete Instance(s))]の順に選択してクラスタを削除します。

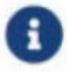

クラスタを削除すると、すべてのデータが削除されます。クラスタは、トポロジビュ ーからも削除されます。

- 15. [確認(Confirm)]をクリックしてクラスタを削除します。
- 16. 1 つ以上の Kubernetes クラスタを再検出するには、必要な Kubernetes クラスタを選択し、 [アクション (**Actions**)] > [インスタ

ンスの再検出(**Rediscover** 

**Instance(s)** ]の順に選択します。

確認メッセージが表示されます。

#### OpenStack クラスタ

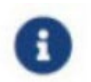

Cisco Nexus Fabric Controller の Openstack クラスタのネットワーク ビジュアライザ機能

有効になっていることを確認します。[管理(Admin)]>[システム設定 (Seirgs)]>[機能管理(Feature Management)]を選択し、[Openstack ビジュアラ イザ(Openstack Visualizer)]チェックボックスをオンにして、[適用(Apply)]を クリックします。

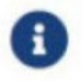

openstack クラスタを追加するには、vCenter クラスタまたは Kubernetes クラスタ機 能を有効にする必要があります。

- NDFC で LLDP を有効にするには、[Web UI] を選択し、[管理(Admin)] > [設定(Settings)] > [サ ーバ設定(Server Settings)] > [検出(Discovery)] を選択します。[LLDP を使用したネイバー リン ク ディスカバリを有効または無効にします(enable / disable neighbor link discovery using LLDP)] チェックボックスを選択します。
- OpenStack クラスタで、すべてのベアメタルノードで LLDP サービスが有効になっていることを確認 します。LLDP 機能は、ベアメタルクラスタノードが接続されているファブリックスイッチで有効にな っています。また、ボーダーゲートウェイスイッチに接続することもできます。
- ・Intel® イーサネットコントローラに基づく、選択されたデバイス(例:800 および 700 シリーズ)に ついては、ファームウェアで実行される Link Layer Discovery Protocol (LLDP) エージェントを無効 にします。同じことを行うには、次のコマンドを使用します。

# echo 'lldp stop'>/sys/kernel/debug/i40e/bus.dev.fn/command

・特定のインターフェイスの bus.dev.fn を見つけるには、次のコマンドを実行し、インターフェイスに 関連付けられた ID を選択します。ID は、以下の出力で強調表示されています。

# dmesg | grep eth0 [ 8.269557] enic 0000:6a:00.0 eno5: renamed from eth0 [ 8.436639] i40e 0000:18:00.0 eth0: NIC Link is Up, 40 Gbps Full Duplex, Flow Control: なし [ 10.968240] i40e 0000:18:00.0 ens1f0: renamed from eth0

[11.498491] ixgbe 0000:01:00.1 eno2: renamed from eth0

#### ルート IP アドレスの設定

Openstack ビジュアライザに IP アドレスを追加する前に、Cisco Nexus ダッシュボードで同じ IP アドレ スを設定する必要があります。

Cisco Nexus Dashboard でルートを構成するには、次の手順を実行します。

- 1. [インフラストラクチャ(Infrastructure)] > [クラスタ構成(Cluster Configuration)]を選択しま す。
- 2. [全般 (General)] タブの [ルート (Routes)]

カードで、[編集(Edit)]アイコンをクリックし

ます。[ルート(Routes)] ウィンドウが表示さ

れます。

- IP アドレスを構成するには、[管理 ネットワーク ルートの追加(Add Management Network Routes)]をクリックし、必要な IP アドレスを入力して、[チェック(check)]アイコンをクリック します。
- 4. [保存(Save)] をクリックします。

#### **OpenStack** クラスタでの AMQP エンドポイントの設定

・RabbitMQ 通知 (oslo.messaging) バス設定は、OpenStack クラスタで完了する必要があります。

OpenStack Nova サービスで以下の設定変更を行います。パラメータ値を次のように置き換えます。 Nova 構成ファイルは次のパスにあります: /etc/nova/nova.conf+

[notifications] notify\_on\_state\_change=vm\_and\_task\_state default\_level=INFO notification\_format=both

[oslo\_messaging\_notifications] driver = messagingv2 transport\_url=rabbit://guest:guest@X.X.X.X:5672/ topics=notifications retry=-1

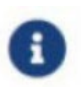

**transport\_url** は、ポート 5672 に IP X.X.X.X を持つサーバーでホストされている RabbitMQ エンドポイントのアドレスです。適切なサーバーの IP アドレスに置き換え ます。

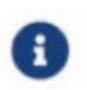

**guest:guest** は、エンドポイントに接続するためのユーザー名とパスワードです。また、 モニタリング アプリケーションクライアントがポートに接続して通知データを読 み取れるように、適切な「iptables」ルールを設定してポート 5672 を開きます。

- OpenStack プラグインは、OpenStack クラスタからリアルタイムの変更通知を受信して処理し、トポロジの説明情報を更新します。リアルタイムの変更通知は、VMの状態の変更(VMの追加、削除、または更新など)およびネットワークの状態の変更(VMと仮想スイッチ間のリンクのシャットダウンなど)に関連しています。
- クラスタノードの電源を入れると、トポロジビューに反映されます。対応するノードがクラスタビューに追加されます。同様に、クラスタノードの電源を切ると、トポロジビューに反映されます。対応 するノードがクラスタビューから削除されます。
- OpenStack クラスタ内のノード(コントローラ、コンピューティング、またはストレージ)の追加または削除は、トポロジクラスタビューの NDFC に自動的に反映されます。

## 付属文書

証明書が正常に生成されると、次のメッセージが表示されます。

```
#!/usr/bin/bash
# Title: Script to provision the client CSR and generat the #
     the client SSL certificate.
#
                                       #
# Create CSR resource template.
function create_csr_resource() {
  K8SUSER=$1
  DCNM=$2
  FILE=${K8SUSER}_${DCNM}_csr_res.yaml
  echo "
apiVersion: certificates.k8s.io/v1
kind: CertificateSigningRequest
metadata:
 name: ${K8SUSER}_${DCNM}csr
spec:
 groups:
 - system:authenticated
 request: ${BASE64_CSR}
 signerName: kubernetes.io/kube-apiserver-client
 usages:
 - デジタル署名
 - key encipherment
 - client auth" > $FILE
}
# Create CLUSTER ROLE resource template
function create_cluster_role() {
  K8SUSER=$1
  DCNM=$2
  FILE=${K8SUSER}_${DCNM}_cluster_role_res.yaml
  echo "
kind: ClusterRole
apiVersion: rbac.authorization.k8s.io/v1
metadata:
 name: clustrole_${K8SUSER}_${DCNM}
rules:
- apiGroups: [\" \" ]
 resources: ["nodes", "namespaces", "pods", "services"]
verbs: ["get", "list", "watch"]" > $FILE
```

```
# Create CLUSTER ROLE BINDING template
function create_cluster_role_binding() {
  K8SUSER=$1
  DCNM=$2
  FILE=${K8SUSER}_${DCNM}_cluster_rolebinding_res.yaml
  echo "
kind: ClusterRoleBinding
apiVersion: rbac.authorization.k8s.io/v1
metadata:
 name: clustrolebind_${K8SUSER}_${DCNM}
roleRef:
 kind: ClusterRole
 name: clustrole_${K8SUSER}_${DCNM}
apiGroup: rbac.authorization.k8s.io
subjects:
- kind: User
 name: ${K8SUSER}
 apiGroup: rbac.authorization.k8s.io" > $FILE
}
function valid_ip()
  { local ip=$1
  local stat=1
  if [[ \frac{1}{3} = \frac{0-9}{1,3} = \frac{1,3}{.[0-9]{1,3}} if [[ \frac{1,3}{.[0-9]{1,3}} = \frac{1,3}{.[0-9]{1,3}} ]]; then
     OIFS=$IFS
     IFS='.'
     ip=($ip)
     IFS=$OIFS
     [[ ${ip[0]} -le 255 && ${ip[1]} -le 255 \
        && ${ip[2]} -le 255 && ${ip[3]} -le 255 ]]
     stat=$?
  fi
  return $stat
}
# Start of the script
if [ "$#" -ne 2 ]; then
  echo "Please provide the username and IP of the DCNM"
  echo
  exit 1
else
```

}

```
# Check if user have required K8s privileges
  LINUX_USER=$(whoami)
  K8S_CONF_PATH=" "
  echo
  echo "Hello ${LINUX_USER}! I am going to help you generate K8s cluster CA and K8s
client certificate."
  if [ ${LINUX_USER} == "root" ]; then
     # You are root
     if [ ! -d " /root/.kube" ]; then
       echo
       echo "Directory /root/.kube does not exists."
       echo "User ${LINUX_USER} does not have required K8s privileges" echo
       "Please make sure you are logged into K8s cluster's master node" echo
       exit 1
     else
       K8S_CONF_PATH=/${LINUX_USER}/.kube/config
     fi
  else
     # You are not root
     if [ ! -d " /home/${LINUX_USER}/.kube" ]; then
       echo
       echo "Directory /home/${LINUX_USER}/.kube does not exists." echo
       "User ${LINUX_USER} does not have required K8s privileges"
       echo "Please make sure you are logged into K8s cluster's master node"
       echo
       exit 1
     else
       K8S_CONF_PATH=/home/${LINUX_USER}/.kube/config
    fi
  fi
  # Check if K8s config file exist
  if [ ! -f ${K8S_CONF_PATH} ]; then
    echo
     echo "${K8S_CONF_PATH} file does not exist"
     echo "K8s CA certificate can not be exported"
     echo "Please make sure you are logged into K8s cluster's master node"
     echo
     exit 1
  fi
  K8SUSER=$1
  DCNM=$2
```

```
K8S_CA_CRT="k8s_cluster_ca.crt"
```

```
# Validate the IP address
if valid_ip $DCNM; then
  echo -e
else
  echo " ${2} is not a valid IP address"
  echo
  exit 1
fi
# Validate the CSR file format
if [ ${K8SUSER: -4} == ".csr" ]; then
  K8SUSER=${K8SUSER%.csr}
fi
if [ ! -f " ./${K8SUSER}.csr" ]; then
  echo
  echo " ./${K8SUSER}.csr does not exist"
  echo "CSR file is required for creation of client certificate"
  echo
  exit 1
fi
echo "Generating certificate for ${K8SUSER} for DCNM ${DCNM}"
echo
# Encoding the .csr file in base64
export BASE64_CSR=$(cat ./${K8SUSER}.csr | tr -d '\n')
# Create the CSR resource in K8s cluster
create_csr_resource $K8SUSER $DCNM
# Delete if the CSR resource already exist. We need a fresh one.
kubectl delete csr ${K8SUSER}_${DCNM}csr &> /dev/null
status=$?
if test $status -eq 0
then
  echo "./${K8SUSER}_${DCNM}csr CSR resource already exist, removing it" else
  echo "./${K8SUSER}_${DCNM}csr CSR resource does not exist, creating it"
fi
# Create the CertificateSigninRequest resource kubectl
apply -f ${K8SUSER}_${DCNM}_csr_res.yaml
```

# Check the status of the newly created CSR kubectl get csr # Approve this CSR echo "Approving the CSR" kubectl certificate approve \${K8SUSER}\_\${DCNM}csr # Check the status of the newly created CSR kubectl get csr # Create role resource definition kubectl delete clusterrole clustrole\_\${K8SUSER}\_\${DCNM} &> /dev/null create\_cluster\_role \$K8SUSER \$DCNM kubectl apply -f \${K8SUSER}\_\${DCNM}\_cluster\_role\_res.yaml # Create role binding definition kubectl delete clusterrolebinding clustrolebind\_\${K8SUSER}\_\${DCNM} &> /dev/null create\_cluster\_role\_binding \$K8SUSER \$DCNM kubectl apply -f \${K8SUSER}\_\${DCNM}\_cluster\_rolebinding\_res.yaml # Extract the client certificate echo "Extracting the user SSL certificate" kubectl get csr \${K8SUSER}\_\${DCNM}csr -o jsonpath='{.status.certificate}' > \${K8SUSER}\_\${DCNM}.crt echo " " >> \${K8SUSER}\_\${DCNM}.crt # Export the K8s cluster CA cert if [ -f \${K8S\_CONF\_PATH} ]; then echo "Exporting K8s CA certificate" cat \${K8S\_CONF\_PATH} | grep certificate-authority-data | awk -F ' ' '{print \$2}' > \${K8S\_CA\_CRT} fi echo echo " -----echo "Notes: " echo "1. K8s CA 証明書は \${K8S\_CA\_CRT} file." echo " This to be copied into \" Cluster CA\" field." echo "2. にコピーされます。クライアント証明書は \${K8SUSER}\_\${DCNM}.crt file." echo " This to be copied into \" Client Certificate\" field." にコピー されます。 echo fi

#### 著作権

このマニュアルに記載されている仕様および製品に関する情報は、予告なしに変更されることがあります。 このマニュアルに記載されている表現、情報、および推奨事項は、すべて正確であると考えていますが、 明示的であれ黙示的であれ、一切の保証の責任を負わないものとします。このマニュアルに記載されてい る製品の使用は、すべてユーザー側の責任となります。

対象製品のソフトウェア ライセンスと限定保証は、製品に添付された『Information Packet』に記載され ており、この参照により本マニュアルに組み込まれるものとします。添付されていない場合には、代理店 にご連絡ください。

Cisco が採用している TCP ヘッダー圧縮機能は、UNIX オペレーティング システムの UCB (University of California, Berkeley) のパブリック ドメイン バージョンとして、UCB が開発したプログラムを採用したものです。All rights reserved. Copyright © 1981, Regents of the University of California.

ここに記載されている他のいかなる保証にもよらず、各社のすべてのマニュアルおよびソフトウェアは、 障害も含めて「現状のまま」として提供されます。シスコおよび上記代理店は、商品性、特定目的適合、 および非侵害の保証、もしくは取り引き、使用、または商慣行から発生する保証を含み、これらに限定す ることなく、明示または暗黙のすべての保証を放棄します。

いかなる場合においても、シスコおよびその供給者は、このマニュアルの使用または使用できないことに よって発生する利益の損失やデータの損傷をはじめとする、間接的、派生的、偶発的、あるいは特殊な損 害について、あらゆる可能性がシスコまたはその供給者に知らされていても、それらに対する責任を一切 負わないものとします。

このマニュアルで使用している IP アドレスおよび電話番号は、実際のアドレスおよび電話番号を示すもの ではありません。マニュアルの中の例、コマンド出力、ネットワーク トポロジ図、およびその他の図は、 説明のみを目的として使用されています。説明の中に実際の IP アドレスおよび電話番号が使用されていた としても、それは意図的なものではなく、偶然の一致によるものです。

この製品のマニュアルセットは、偏向のない言語を使用するように配慮されています。このドキュメント セットでの偏向のない言語とは、年齢、障害、性別、人種的アイデンティティ、民族的アイデンティティ、 性的指向、社会経済的地位、およびインターセクショナリティに基づく差別を意味しない言語として定義 されています。製品ソフトウェアのユーザインターフェイスにハードコードされている言語、RFP のドキ ュメントに基づいて使用されている言語、または参照されているサードパーティ製品で使用されている言 語によりドキュメントに例外が存在する場合があります。

Cisco およびCisco のロゴは、Cisco またはその関連会社の米国およびその他の国における商標または登録商標です。

商標または登録商標です。シスコの商標の一覧は、http://www.cisco.com/go/trademarks でご確認いただけます。記載されているサードパーティの商標は、それぞれの所有者に帰属します。「パートナー」という言葉が使用されていても、シスコと他社の間にパートナー関係が存在することを意味するものではありません。(1110R)。

© 2017-2024 Cisco Systems, Inc. All rights reserved.